# 支付宝、微信绑定操作说明

南开大学大数据管理中心

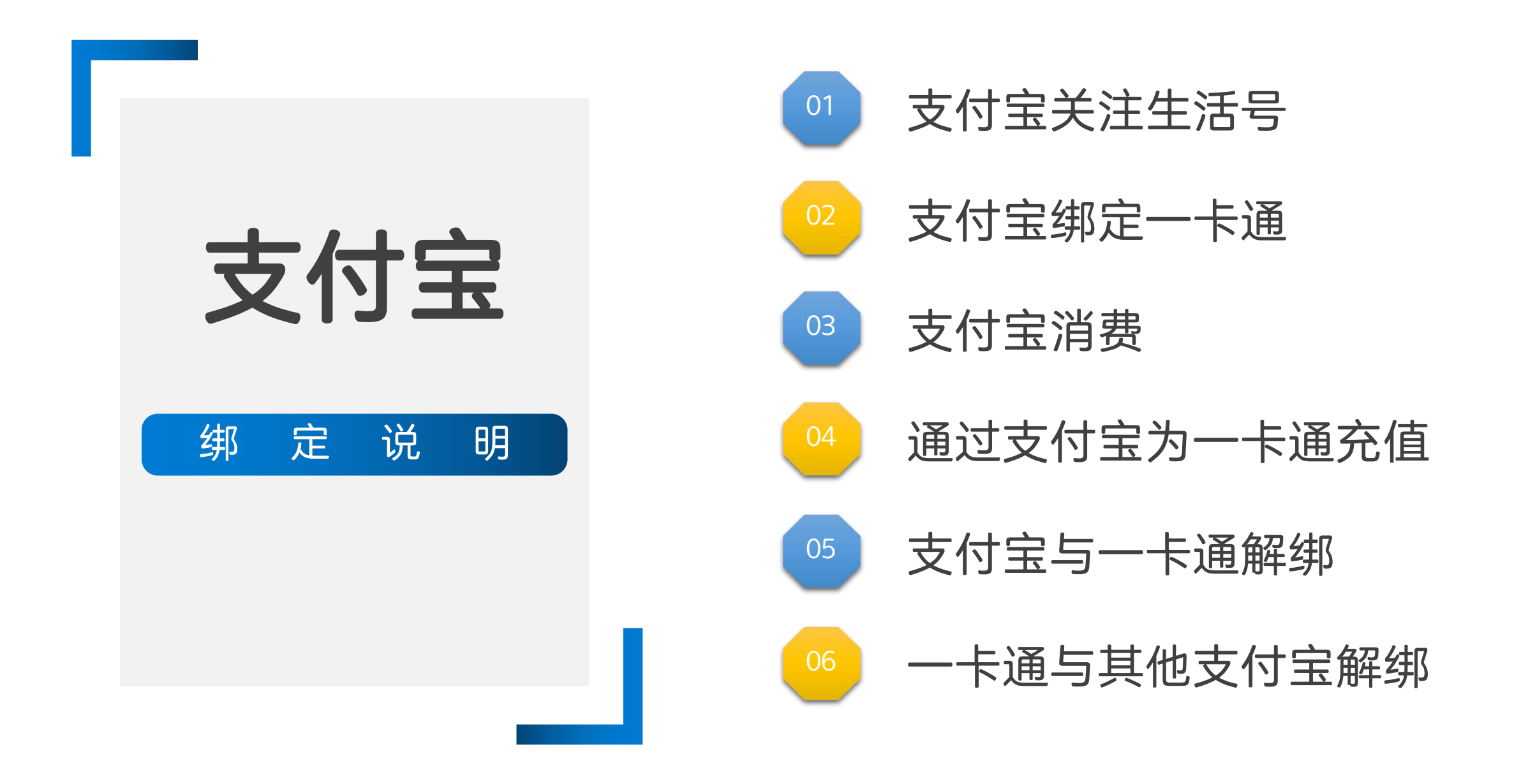

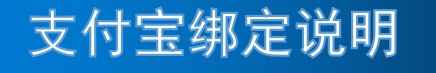

### 步骤一: 支付宝关注生活号"南开大学一卡通

### 方法一:使用手机支付宝"扫一扫"扫码以下二维码。

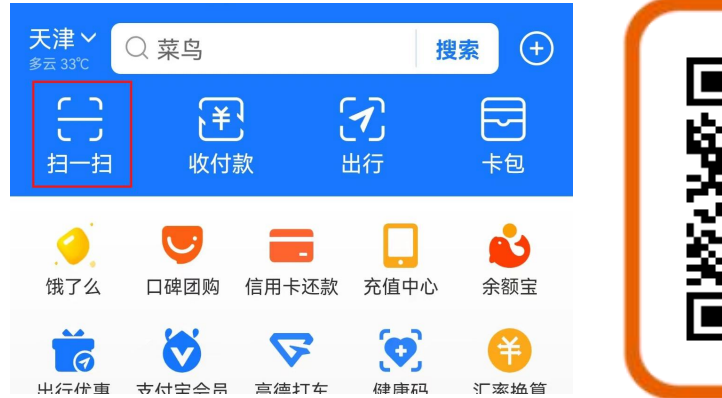

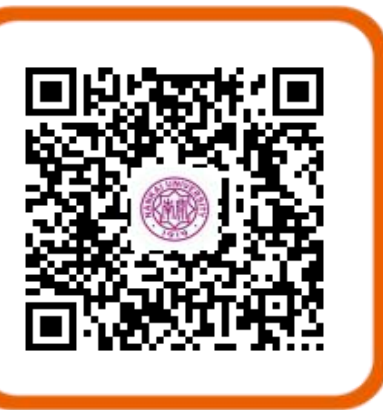

#### 方法二: 在手机支付宝搜索框中输入"南开大学一卡 通",点击搜索按钮,在搜索结果中打开南开大学一 卡通生活号。

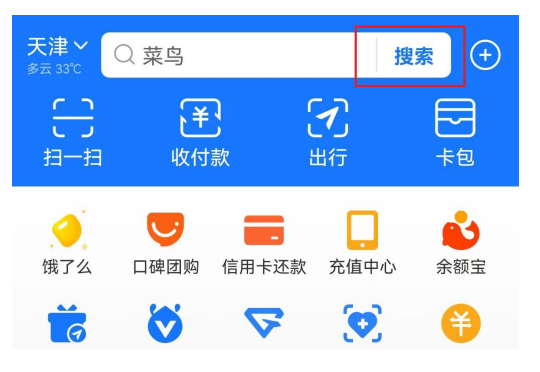

| < (                                                      | 〕 南开大学                        | × | × |  |     |  |  |
|----------------------------------------------------------|-------------------------------|---|---|--|-----|--|--|
| 全部                                                       | <b>全部</b> 小程序   生活号   理财   市目 |   |   |  | 民服务 |  |  |
| <br><b>南开大学一卡通 - 生活号</b> 全部>                             |                               |   |   |  |     |  |  |
| <b>南开大学一卡通</b> 使用过<br>提供南开大学一卡通相关服务,包括一卡通<br>账号身份绑定,以及校园 |                               |   |   |  |     |  |  |
|                                                          |                               |   |   |  |     |  |  |
|                                                          |                               |   |   |  |     |  |  |

#### 点生活号右上方"+关注"。

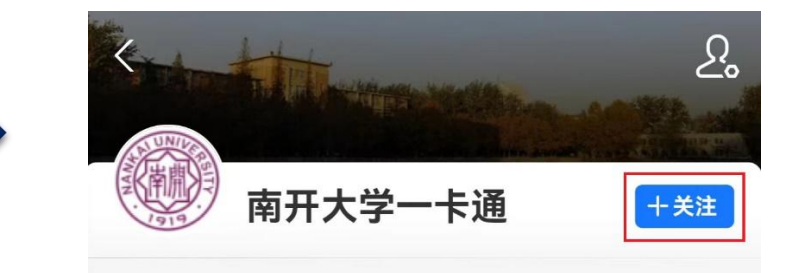

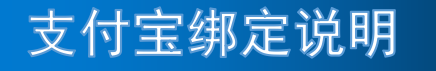

步骤二: 支付宝绑定一卡通

#### 点击生活号下方菜单"我的校园 卡"->"校园卡绑定"。

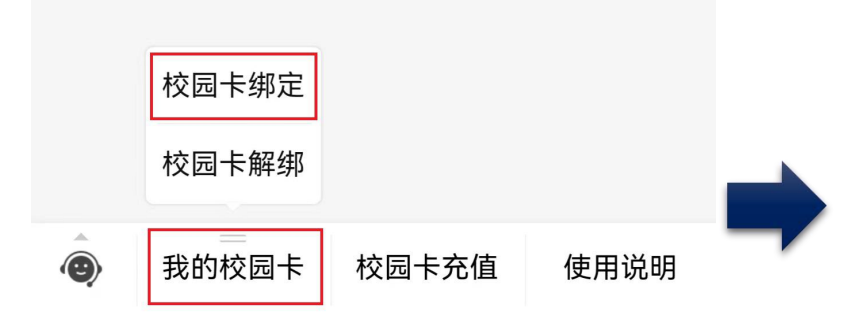

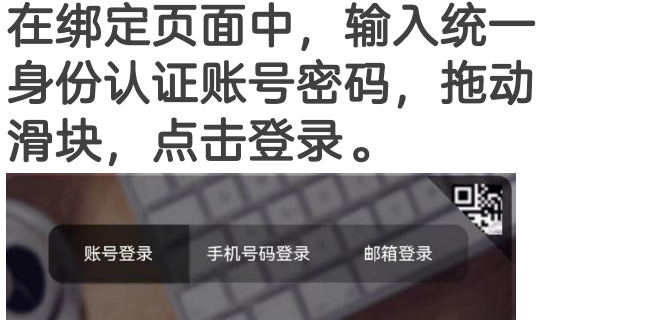

输入学号或工号

输入统一身份认证密码

温馨提示

请按住滑块,拖动到最右边

登录

登录问题反馈 常见问题 忘记密码?

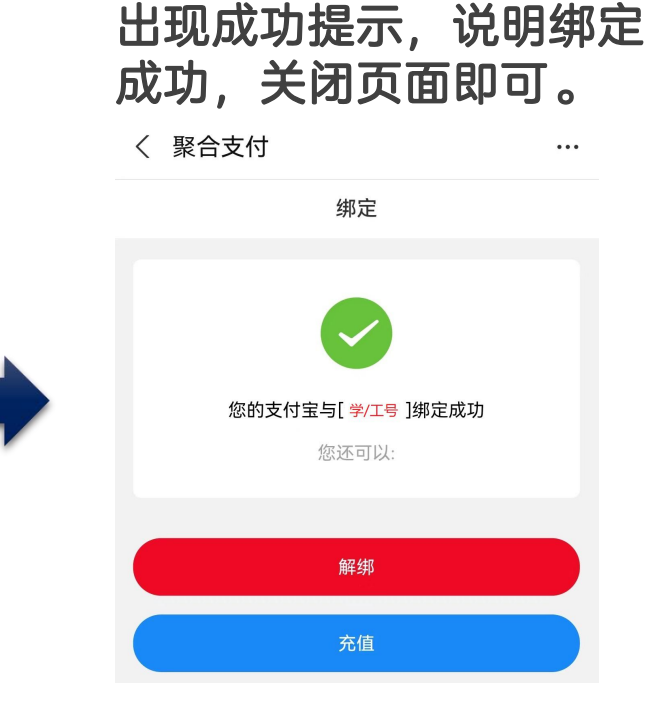

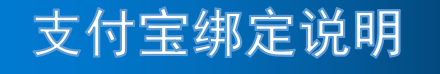

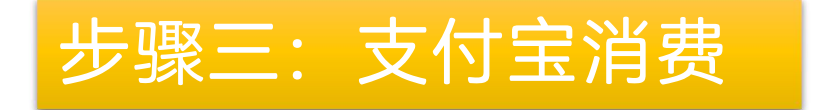

### 完成绑定后,可直接使用支付宝付款码至食堂POS机扫码消费。消费流水可在 飞书一卡通应用中查询。付款码打开方法:点击支付宝首页面"收付款"。

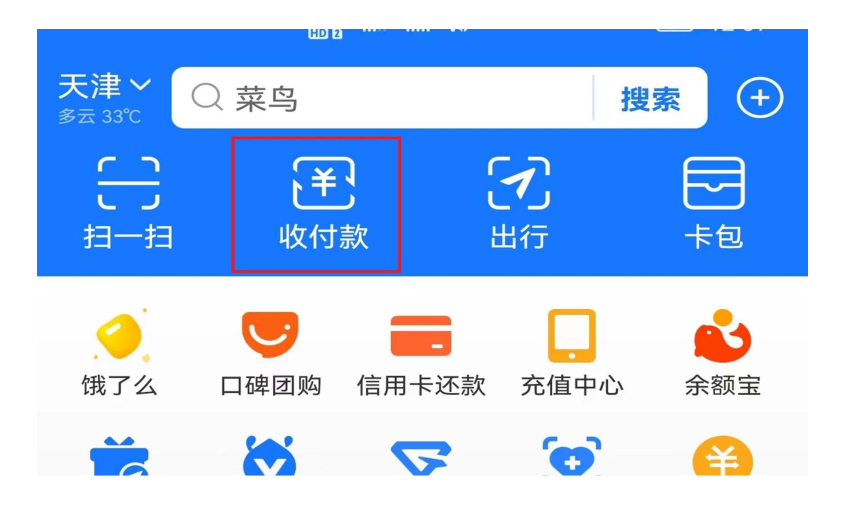

## 步骤四: 通过支付宝为一卡通充值

### 点击生活号下方菜单"校园卡充值"。

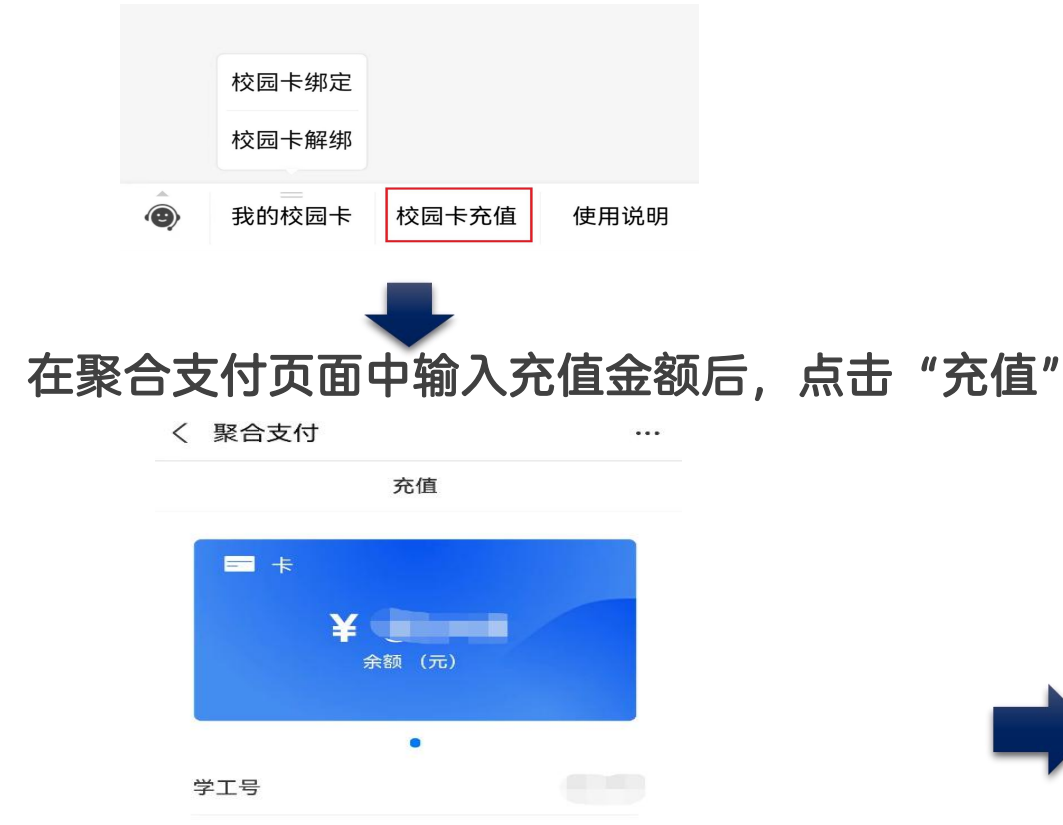

交行聚合支付 >

500元

输入充值金额

200元

在跳转的交行支付平台页面点击"确定",弹出支付 宝支付页面后点击"确认付款",根据支付宝设置验 证指纹或输入密码即可完成支付。支付成功后关闭页 面即可。

|   | く 🗙 交通银行       | ••• | ×                | 使用密码  |  |  |
|---|----------------|-----|------------------|-------|--|--|
|   |                |     | 南开大学             |       |  |  |
|   | <b>南开大学</b>    |     | ¥ 1.00           |       |  |  |
| 0 | 订单金额           |     |                  |       |  |  |
|   | ¥1.00          |     |                  | >     |  |  |
|   | 请输入付款附言(26字以内) | ÷   |                  |       |  |  |
|   |                |     |                  |       |  |  |
|   | 确定             |     | 确认付款             | 确认付款  |  |  |
|   |                |     | 本服务由支付宝(中国)网络技术有 | 限公司提供 |  |  |

## 提示: 支付宝只能为绑定的一卡通账号充值。充值金额记入一卡通"过渡余额"中。

\* 充值金额将显示在过渡余额中, 在POS机上刷卡后即转入校园卡。

充值

100元

充值方式

充值金额

50元

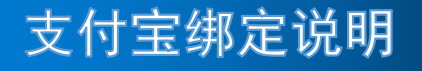

### 其他问题一: 支付宝与一卡通如何解绑

## 点击生活号下方菜单"我的校园卡"->"校园卡解绑"。

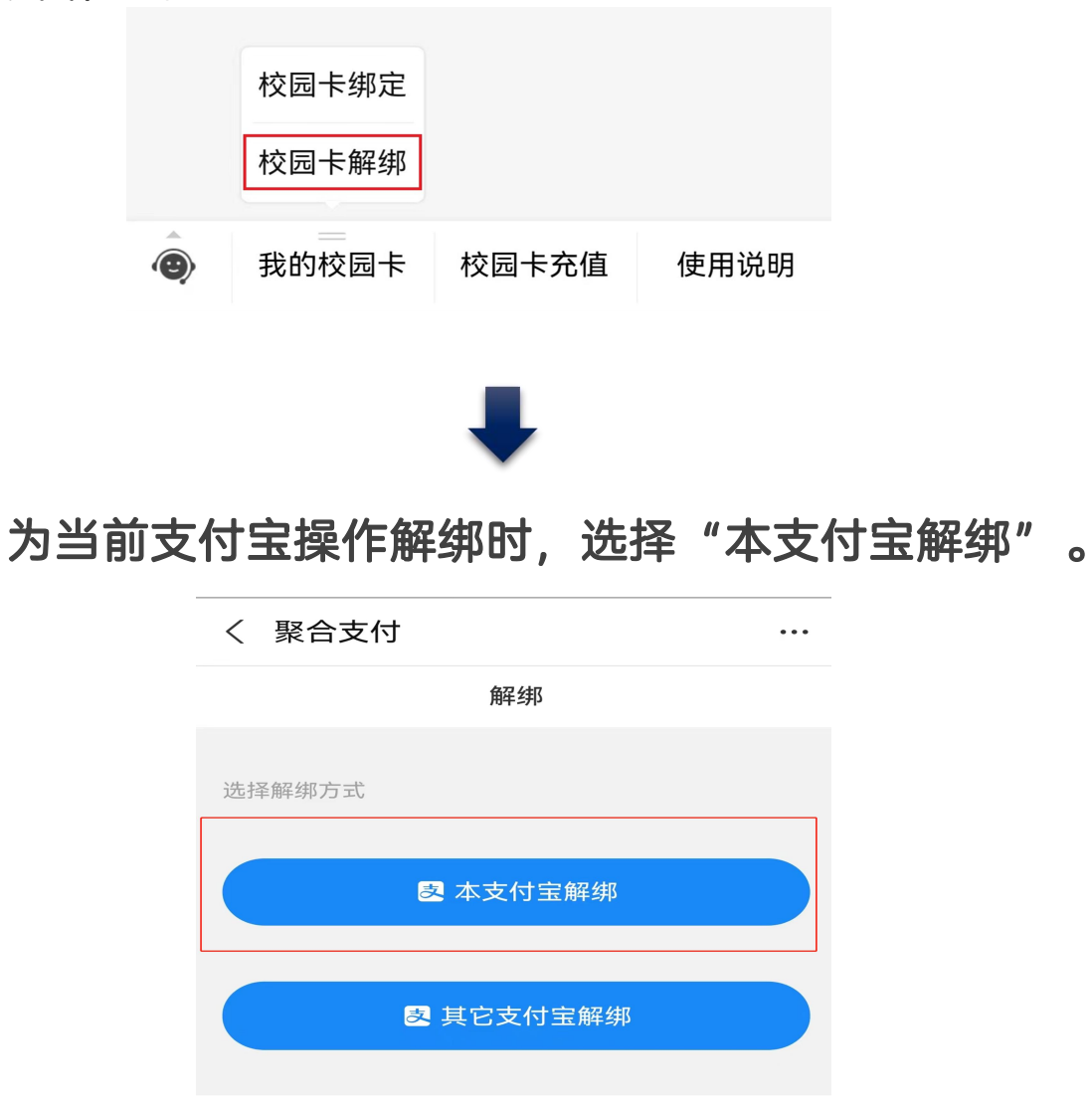

## 在聚合支付页面提示成功, 说明解绑成功, 关闭页面即可。

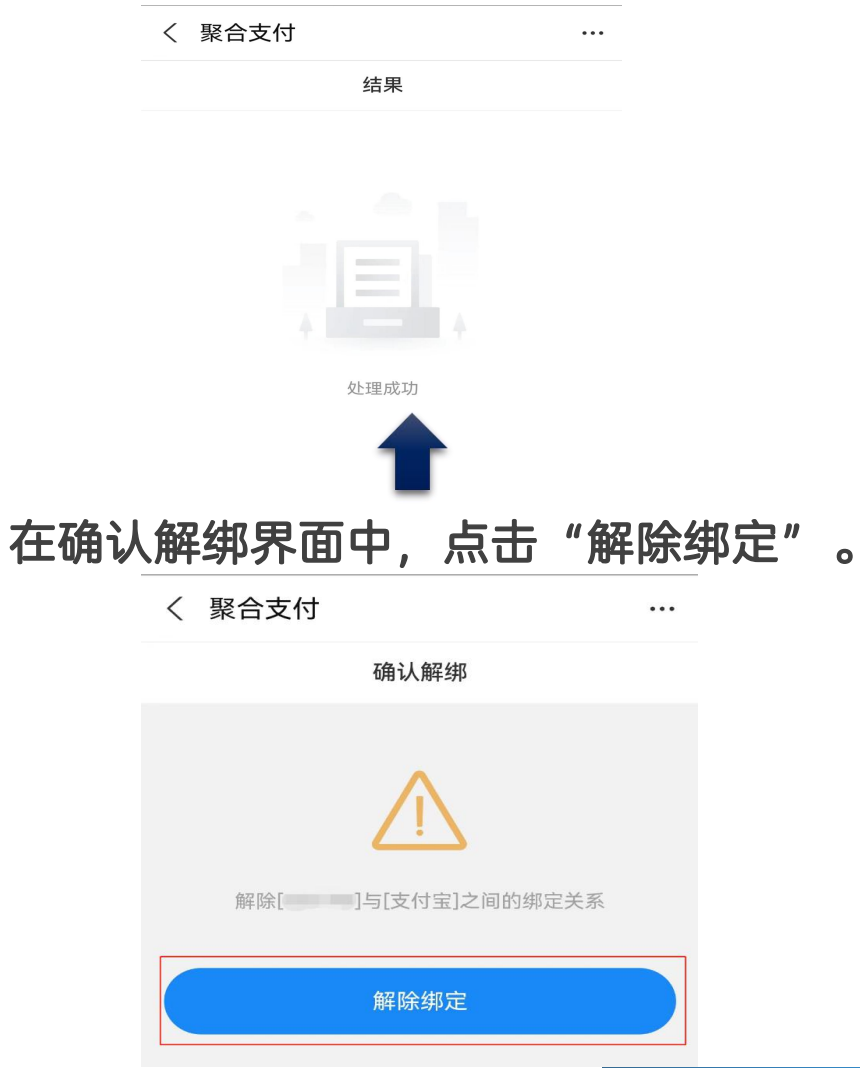

### 支付宝绑定说明

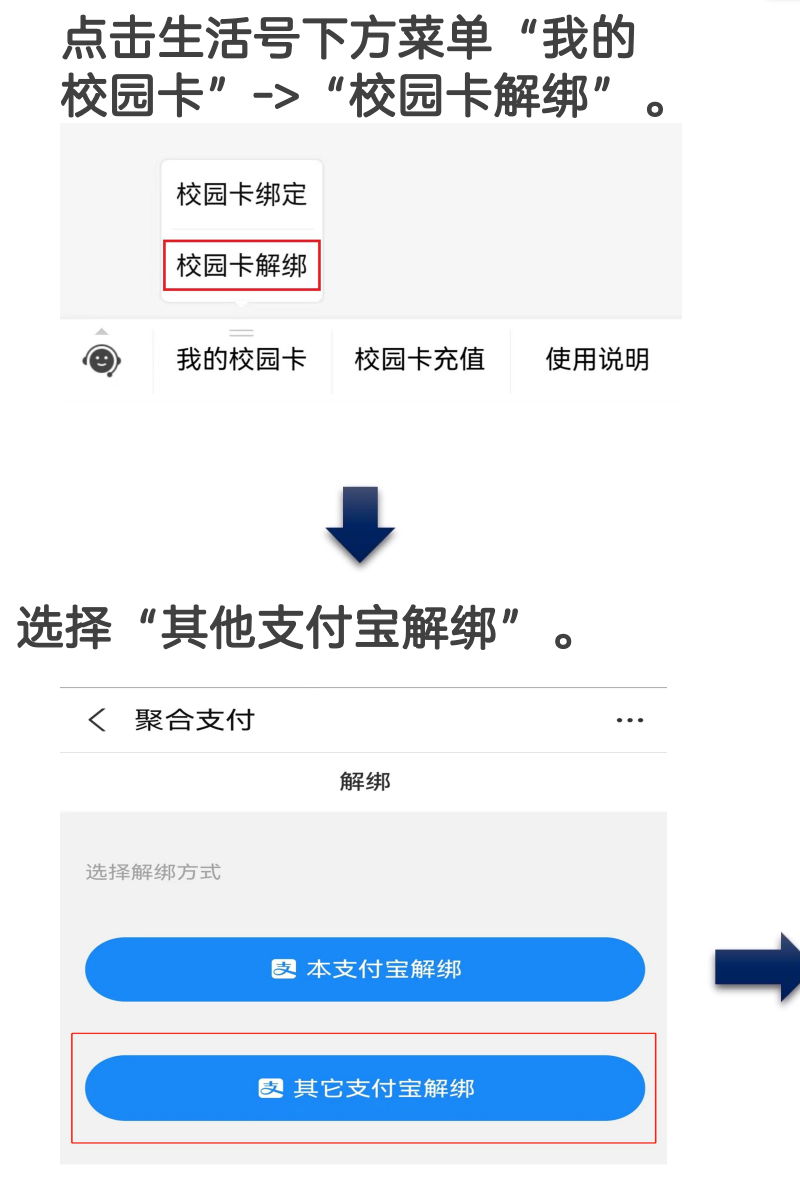

## 其他问题二: 如何操作一卡通与其他支付宝解绑

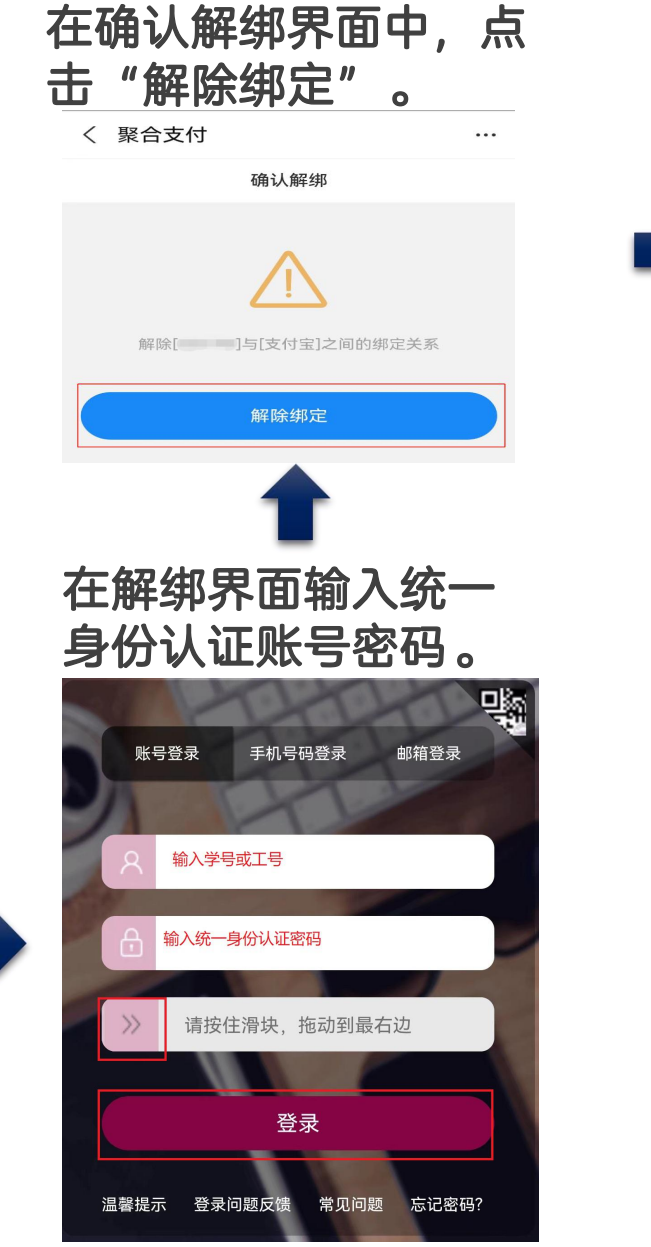

在聚合支付页面提示成功,说 明解绑成功,关闭页面即可。 く 聚合支付 结果 处理成功 场景说明:当一卡通已被 其他支付宝绑定, 且当时 绑定的支付宝已无法登录

时,可通过当前支付宝访 问生活号,选择"其他支 付宝解绑"为一卡通解绑。

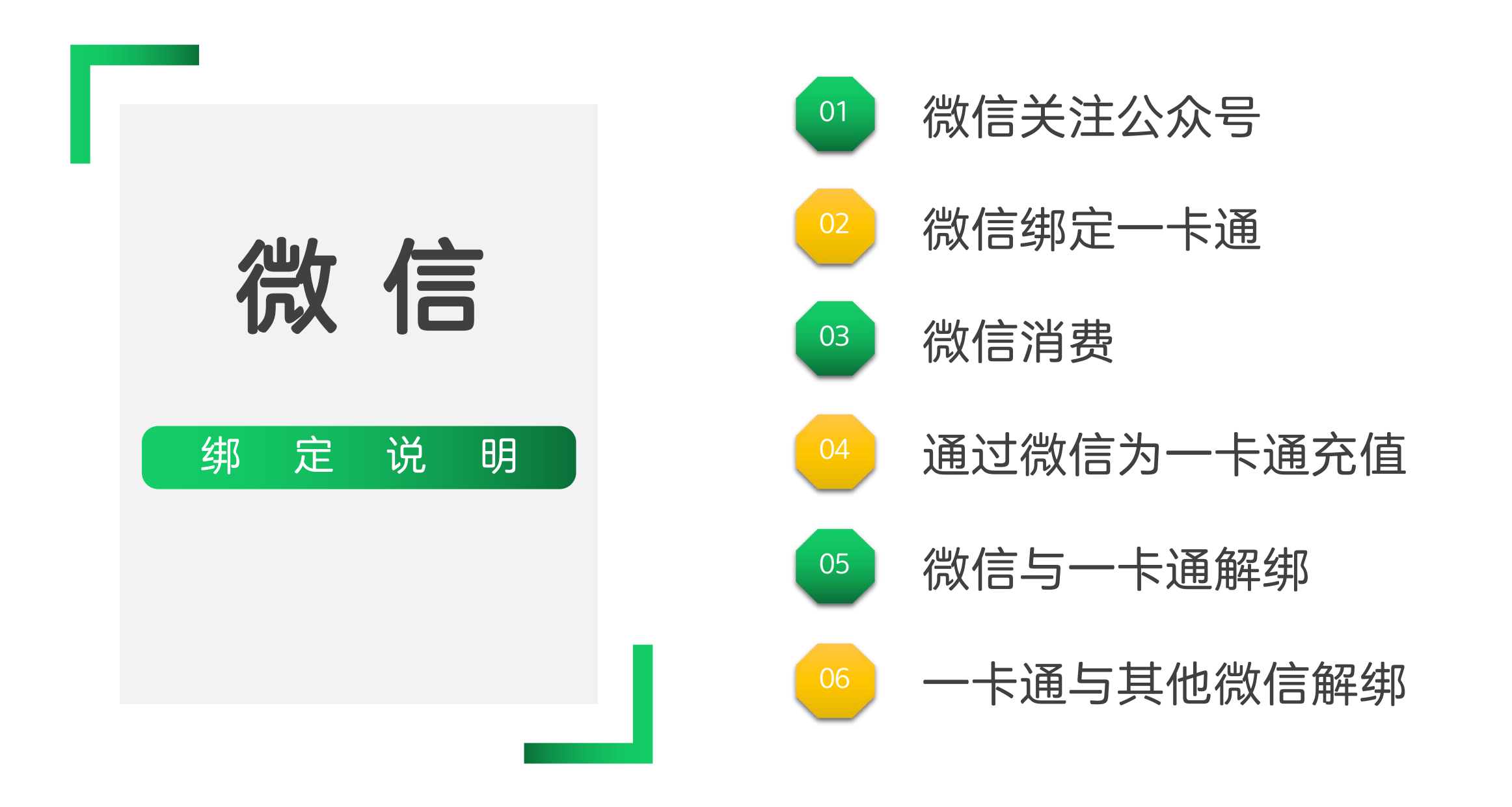

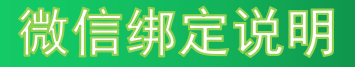

### 步骤一:微信关注公众号"南开大学一卡通"

取消

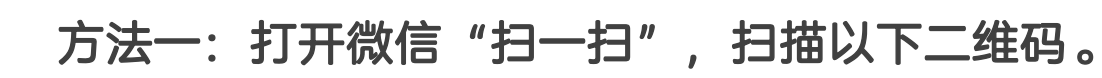

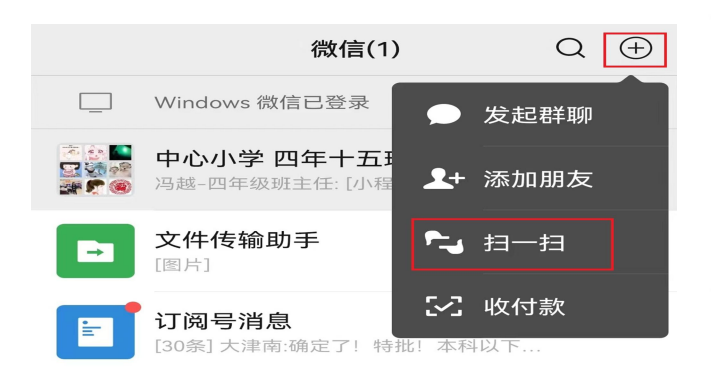

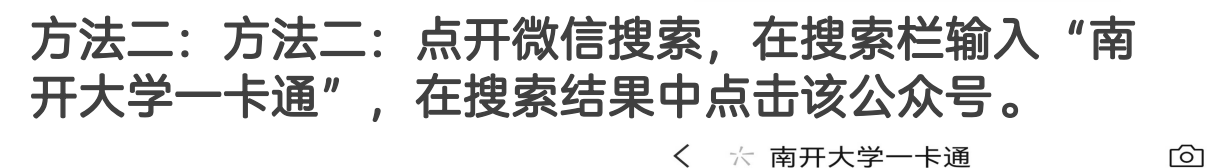

| 微信(1) (         | Q ⊕             | 全部 | 小程序                                          | 视频 | 直播 | 公众号 | 文章 | 读   |  |
|-----------------|-----------------|----|----------------------------------------------|----|----|-----|----|-----|--|
| □ Windows 微信已登录 | □ Windows 微信已登录 |    | 南开大学一卡通 - 公众号<br>南开大学一卡通 事业单位<br>南开大学一卡通服务平台 |    |    |     |    | 更多〉 |  |
|                 |                 | -  |                                              |    |    |     |    | 1   |  |

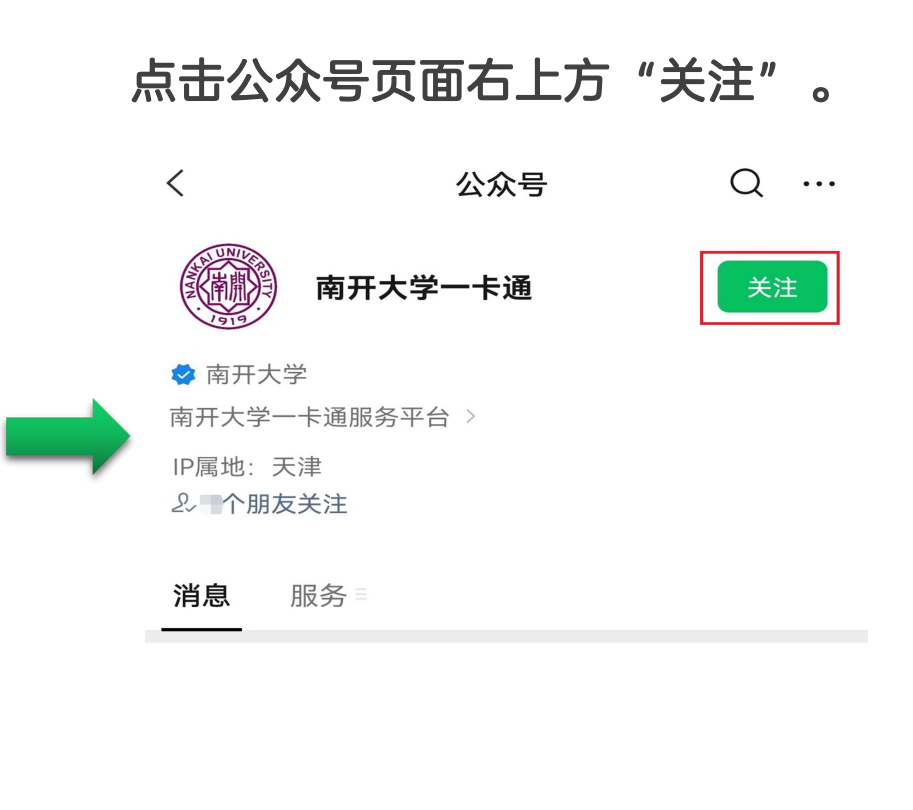

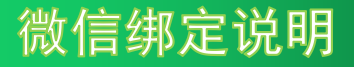

步骤二:微信与一卡通绑定

点击公众号下方菜单"校园 卡"->"校园卡绑定"。

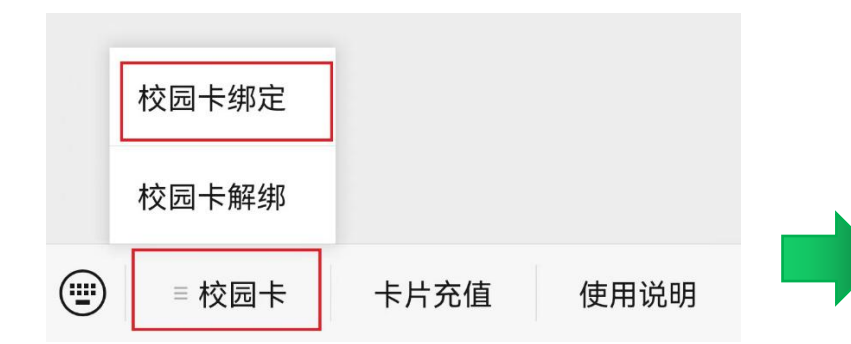

在绑定页面中,输入统一 身份认证账号密码,拖动 滑块,点击登录,完成绑 定。

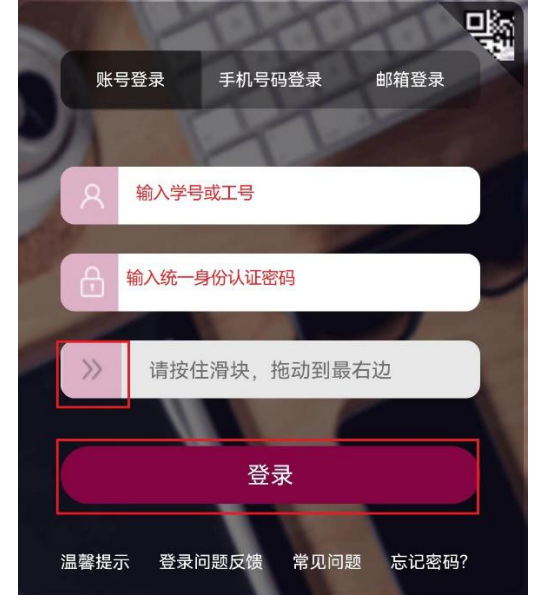

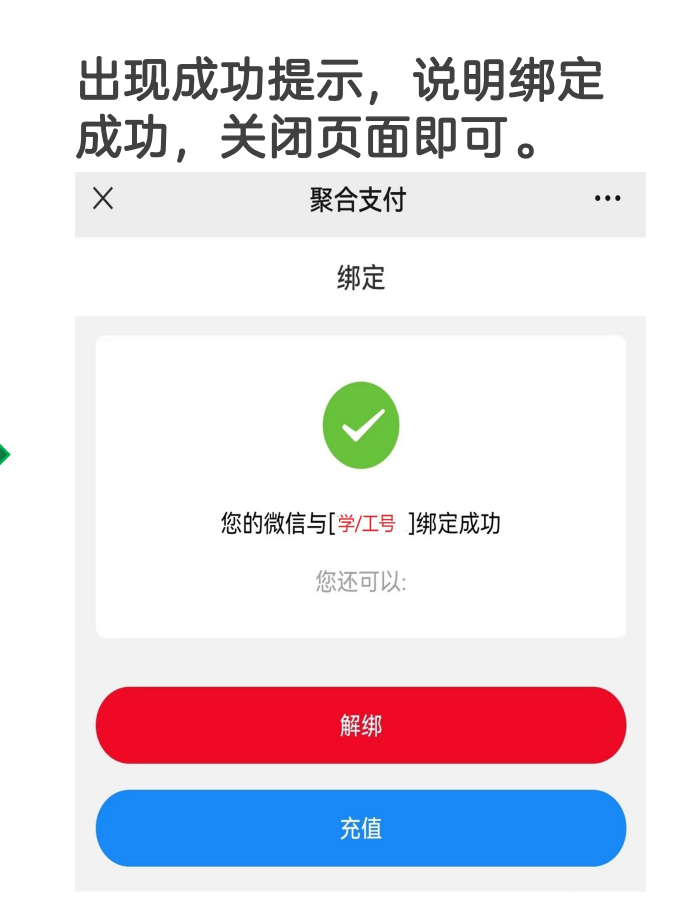

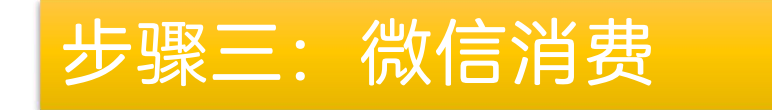

### 完成绑定后,即可直接使用微信付款码至食堂POS机扫码消费。消费流水可在 飞书一卡通应用中查询。微信付款码打开方法:点击微信首页右上方加号按钮, 在弹出菜单中点击"收付款"。

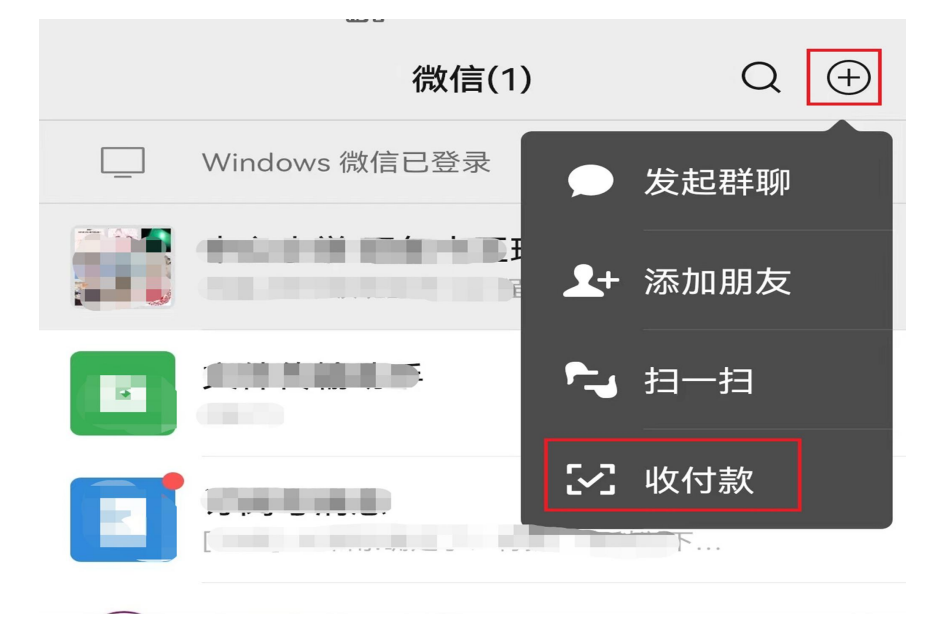

## 步骤四:通过微信为一卡通充值

使用密码

#### 在跳转的交行支付平台页面点击"确定",弹出微信 点击服务号下方菜单"卡片充值"。 支付页面后点击"确认支付",根据微信设置验证指 校园卡绑定 纹或输入密码即可完成支付。支付成功后关闭页面即 可。 校园卡解绑 X 交通银行 • • • ■ 校园卡 卡片充值 使用说明 Х 南开大学 南开大学 ¥ 在聚合支付页面中输入充值金额后,点击"充值"。 $\times$ 聚合支付 ... 订单金额 支付方式 充值 ¥ 请输入付款附言(26字以内) = + 确认支付 ¥ 余额(元) • 确定 学工号 充值方式 交行聚合支付 > 充值金额 输入金额 0 提示: 微信只能为绑定的一卡通账号充值。充值金额 50元 100元 200元 500元 记入一卡通"过渡余额"中。

\*充值金额将显示在过渡余额中 在POS机上刷卡后即转入校园卡。

## 其他问题一: 微信与一卡通如何解绑

点击公众号下方菜单"校园卡"->"校园卡解 绑"。

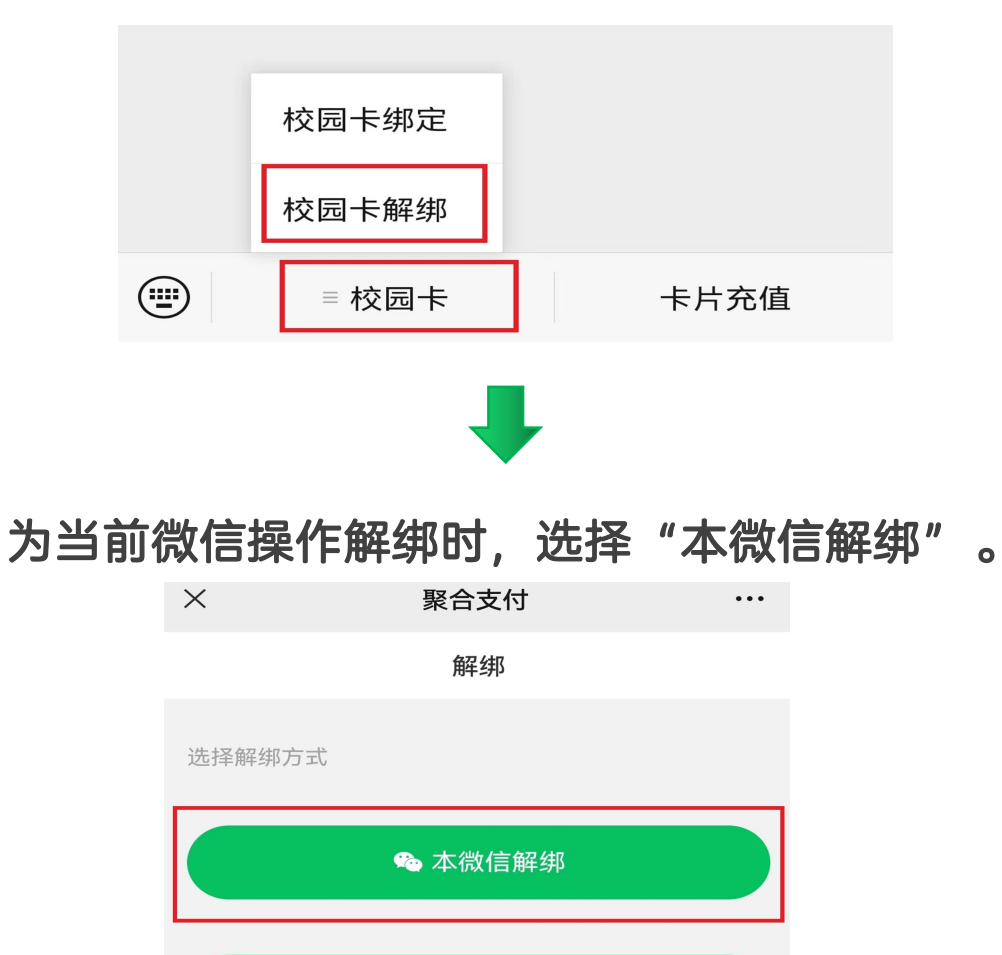

🌤 其它微信解绑

## 在聚合支付页面提示成功, 说明解绑成功, 关闭页面即可。

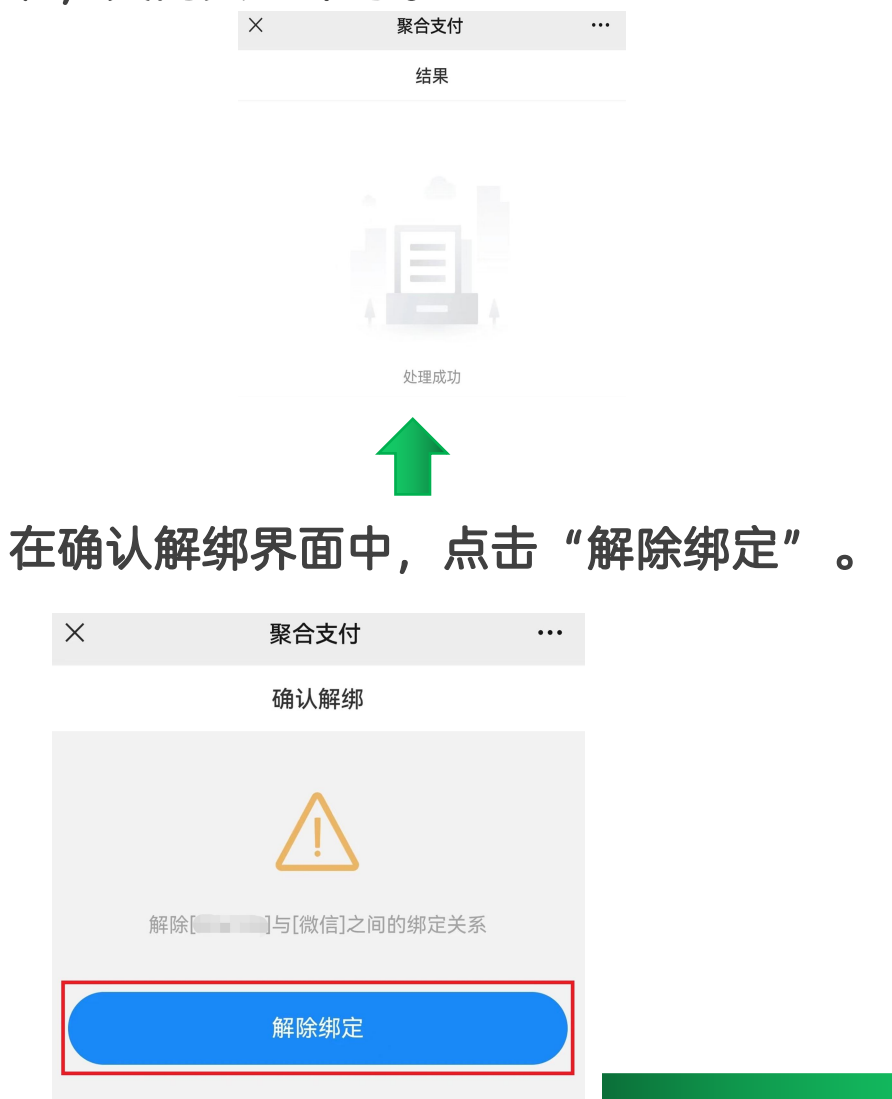

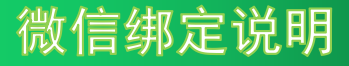

## 其他问题二: 如何操作一卡通与其他微信解绑

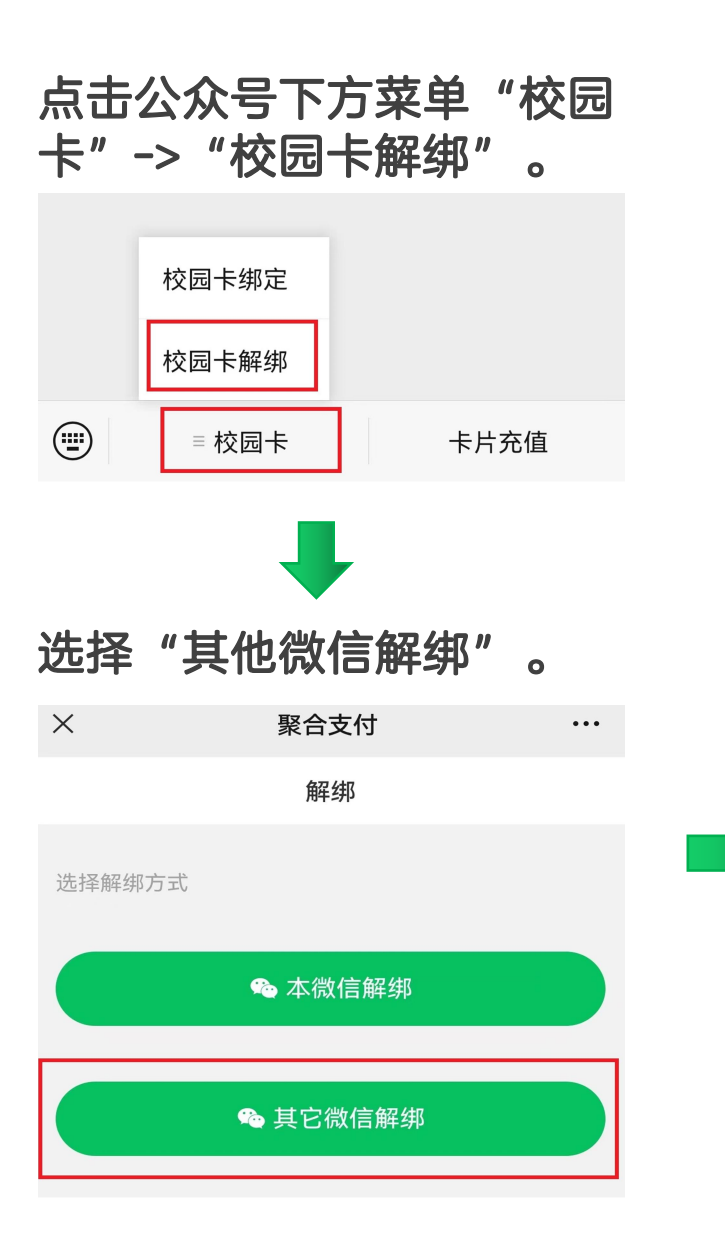

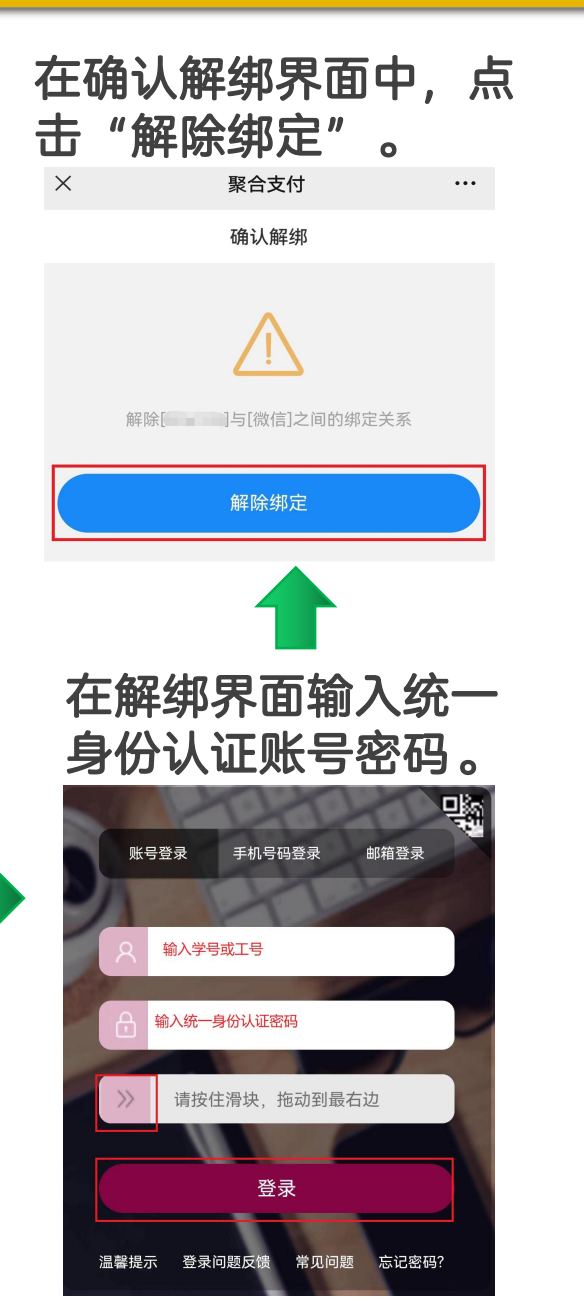

在聚合支付页面提示成功,说 明解绑成功,关闭页面即可。  $\times$ 聚合支付 ... 结果 处理成功 场景说明: 当一卡通已被 其他微信绑定,且当时绑 定的微信已无法登录时, 可通过当前微信访问公众

号,选择"其他微信解绑"

为一卡通解绑。